## INSTRUCTIVO PARA CORREOS CORPORATIVOS.

1. En la barra de direcciones de su navegador ingrese el siguiente link: webmail.usabilidad.com.co/webmail\_new/

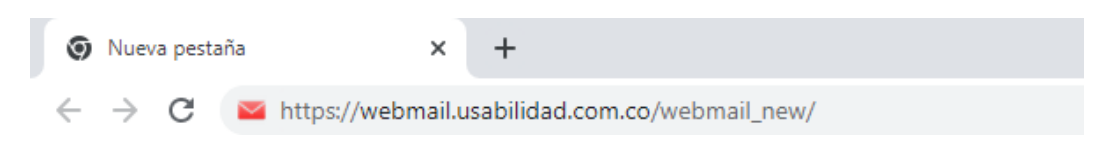

2. Una vez escrita la dirección anterior, lo trasladara directamente a la página principal del correo corporativo.

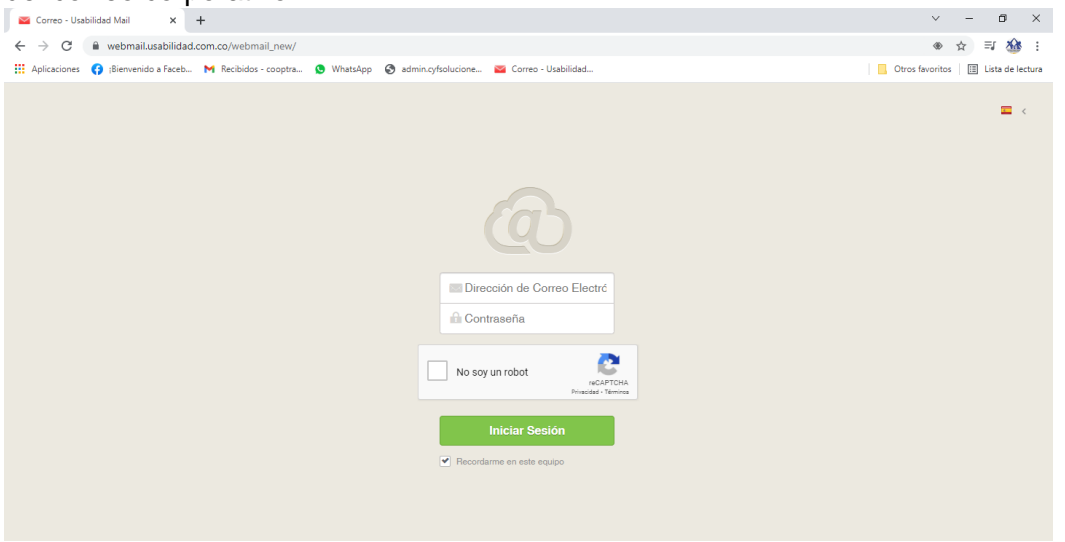

**3.** Luego de estar en la pagina principal procedemos a digitar la dirección del correo corporativo y contraseña asignada y deberá dar clic en iniciar sesión.

| Dirección de Correo Electró              |  |
|------------------------------------------|--|
| No soy un robot                          |  |
| Iniciar Sesión Recordarme en este equipo |  |

**NOTA:** No olvide marcar siempre la opción "No soy un robot" para que este permita el acceso a la cuenta.

4. Luego de iniciar sesión encontrara la bandeja de entrada de la siguiente manera.

| 🔤 secretaria@cooptraconalvidr                     | ios.c × +                                     |                    |                                                                          | ~ - Ø ×                                    |
|---------------------------------------------------|-----------------------------------------------|--------------------|--------------------------------------------------------------------------|--------------------------------------------|
| $\leftrightarrow$ $\rightarrow$ C $\cong$ webmail | .usabilidad.com.co/webmail_new/               |                    |                                                                          | ۰۰ 🕁 🖘 🕸 :                                 |
| Aplicaciones 🚯 ;Bienvenio                         | do a Faceb 附 Recibidos - cooptra 🧕 WhatsApp 🧉 | admin.cyfsolucione | 🐸 Correo - Usabilidad                                                    | 🔜 Otros favoritos 🛛 🔝 Lista de lectura     |
| secretaria@cooptraconalvi                         | drios.com Contactos Calendario Archivos       |                    |                                                                          | Ajustes Salir                              |
| Nuevo Mensaje                                     | <b>≙</b> • <b>≐</b> • <b>1</b> Ø              | C                  | Ningún mensaje selecciona                                                | ado.                                       |
| 📥 Entrada                                         |                                               | ~                  | Haga clic en cualquier mensaje de la lista para previsualizarlo aquí o d | doble clic para verlo a tamaño completo.   |
| 🚖 Favoritos                                       | ISPConfig                                     | Oct. 4             |                                                                          |                                            |
| 🚿 Enviados                                        | ☆ Welcome to your new email account.          |                    |                                                                          |                                            |
| Borradores                                        |                                               |                    |                                                                          |                                            |
| 🔥 Spam                                            |                                               |                    |                                                                          |                                            |
| 🛱 Papelera                                        |                                               |                    |                                                                          |                                            |
|                                                   |                                               |                    |                                                                          |                                            |
|                                                   |                                               |                    |                                                                          |                                            |
|                                                   |                                               |                    |                                                                          |                                            |
|                                                   |                                               |                    |                                                                          |                                            |
|                                                   |                                               |                    |                                                                          |                                            |
|                                                   |                                               |                    |                                                                          |                                            |
|                                                   |                                               |                    |                                                                          |                                            |
|                                                   |                                               |                    |                                                                          |                                            |
|                                                   |                                               |                    |                                                                          |                                            |
|                                                   |                                               |                    |                                                                          |                                            |
|                                                   |                                               |                    |                                                                          |                                            |
| Administrar Carpetas                              |                                               |                    |                                                                          |                                            |
|                                                   |                                               |                    |                                                                          | viernes, 22 de octubre de 2021             |
| 🖬 🔎 O 📑                                           | 💼 😫 🗮 🖉 😨                                     |                    | 🗂 15°C Mu                                                                | ıy nublado \land 😰 🔛 Φ) ESP 9:05 a. m. 📿 🛛 |

5. Se observan las demás bandejas de enviados, favoritos, borradores, spam, adicional la opción de ajustes donde podrá realizar las personalizaciones a su correo corporativo como cambio de contraseña, entre otras opciones para que quede adaptado de forma en la que mejor pueda hacer uso de este.

## ¿CÓMO CAMBIAR LA CONTRASEÑA?

1. En la parte superior derecha de su pantalla, diríjase a la opción de ajustes.

| secretaria@cooptraconalvi | drios.com Contactos Calendario Archivos |     | Apates Gair                                                                                                    |
|---------------------------|-----------------------------------------|-----|----------------------------------------------------------------------------------------------------|
| Nuevo Mensaje             |                                         | C   | Ningún mensaje seleccionado.                                                                                    |
| 📥 Entrada                 |                                         | ) ~ | Haga clic en cualquier mensaje de la lista para previsualizarlo aquí o doble clic para verlo a tamaño completo. |
| + Favoritos               | - 1000 A                                |     |                                                                                                    |

**2.** Al dar clic en esta opción, lo dirige a un cuadro con cuatro ítems, eligiendo la segunda opción (Cuentas de Correos Electrónicos)

| 🛛 Usabilidad Mail 🛛 🗙                                            | +                                                                             | ~ - 0 ×                              |
|------------------------------------------------------------------|-------------------------------------------------------------------------------|--------------------------------------|
| $\leftrightarrow$ $\rightarrow$ C $($ webmail.usabilida          | d.com.co/webmail_new/#settings/accounts/properties                            | ۰۰ 🕁 💀 😒                             |
| Aplicaciones ( ;Bienvenido a Faceb.                              | . M Recibidos - cooptra 🔇 WhatsApp 🔇 admin.cyfsolucione 🔤 Correo - Usabilidad | 📙 Otros favoritos 🔠 Lista de lectura |
| secretaria@cooptraconalvidrios.com                               | Contactos Calendario Archivos                                                 | <b>Ajustes</b> Salir                 |
| <ul> <li>Común</li> <li>Cuentas de Correo Electrónico</li> </ul> | Ajustes de cuentas de correo electrónico Añadir Nueva Cuenta                  |                                      |
| Le calendario                                                    | secretaria@cooptraconalvidrios.com add identity                               |                                      |
| 4 Cloud Storage                                                  | t Identity secretaria@cooptraconalvidrios.com                                 |                                      |
|                                                                  | Propiedades Administrar Carpetas Reenviar Autorespuesta Filtros               |                                      |
|                                                                  | Cambiar contraseña                                                            |                                      |
|                                                                  |                                                                               |                                      |
|                                                                  |                                                                               |                                      |
|                                                                  |                                                                               |                                      |

3. Dar clic en cambiar contraseña que se identifica por ser el botón de color verde

| ecretaria@coopt | raconalvidrios.com          |    |  | add identity |
|-----------------|-----------------------------|----|--|--------------|
| Identity secret | aria@cooptraconalvidrios.co | om |  |              |
|                 |                             |    |  |              |
|                 |                             |    |  |              |

**4.** Luego de esto se desplegará una ventana indicando que ingrese contraseña actual y su nueva contraseña, de la siguiente manera.

| Contraseña actual             |                         |
|-------------------------------|-------------------------|
| Nueva contraseña              |                         |
| Confirmar nueva<br>contraseña |                         |
|                               | <b>Guardar</b> Cancelar |

5. Una vez ingresado los datos solicitados y al dar guardar para saber que su proceso de cambio de contraseña quedo completado aparecerá lo siguiente

| Contactos Calendario Archivos                |           | Su contraseña ha | sido cambiada |                     |
|----------------------------------------------|-----------|------------------|---------------|---------------------|
| Ajustes de cuentas de correcel               | ectrónico |                  |               | Añadir Nueva Cuenta |
| secretaria@cooptraconalvidrios.com           |           |                  |               | add identity        |
| 1 Identity secretaria@coopi aconalvidrios.co | om        |                  |               |                     |
| Propiedades Administrar Carpetas             | Reenviar  | Autorespuesta    | Filtros       |                     |
| Cambiar contraseña                           |           |                  |               | •                   |

De esta manera podrá actualizar su contraseña de forma rápida y segura.